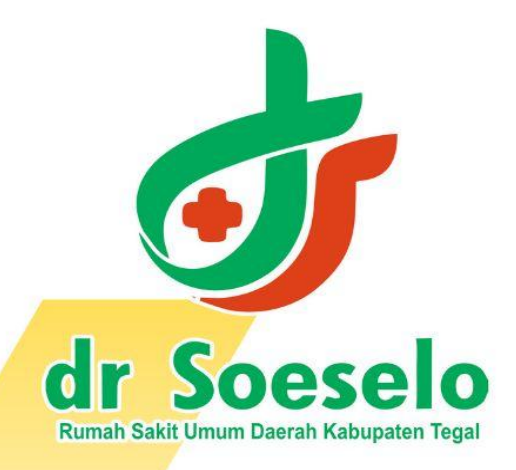

# SIOPAK TEGAL PESERTA DIDIK

komkordik.rsudsoeselo@gmail.com

# DAFTAR ISI

Daftar Isi

Petunjuk penggunaan SIOPAK TEGAL

- A. Masuk Aplikasi SIOPAK TEGAL
- B. Tampilan antar muka aplikasi SIOPAK TEGAL
- C. Cara register SIOPAK TEGAL

## Petunjuk Penggunaan Aplikasi SIOPAK TEGAL

Siopak Tegal adalah singkatan dai Sistem Online Pendidikan Klinik Terintegrasi RSUD dr. Soeselo Kabupaten Tegal yang dikembangkan oleh RSUD dr. Soeselo Kabupaten Tegal untuk meningkatkan kegiatanpendidikan di lingkungan RSUD dr. Soeselo Kabupaten Tegal.

Berikut merupakan langkah-langkah untuk mengakses aplikasi SIOPAK TEGAL melalui laman website SIOPAK TEGAL dengan menggunakan browser pada komputer atau perangkat mobile lain yang dapat terhubung dengan internet.

### A. Masuk Aplikasi SIOPAK TEGAL

- 1. Untuk mengakses Aplikasi SIOPAK TEGAL silahkan buka aplikasi browser yang ada pada komputer atau perangkat mobile anda.
- 2. Ketikkan alamat url <u>https://siopaktegal.rsudsoeselo.com/</u> pada adressbox

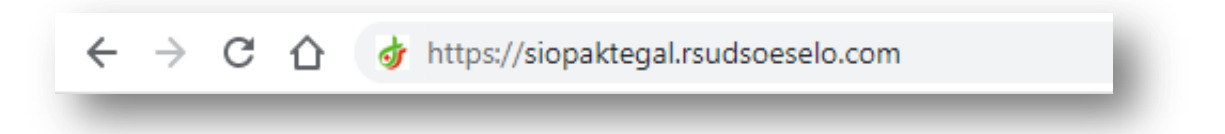

### B. Tampilan antar muka SIOPAK TEGAL (Halaman Utama)

Tampilan awal ketika membuka aplikasi SIOPAK TEGAL dapat dilihat pada gambar dibawah ini

| of dr. Soeselo             |  |
|----------------------------|--|
| SIOPAK TEGAL               |  |
| Username / Email           |  |
| Password                   |  |
| fm not a robot             |  |
| LOGIN                      |  |
| Belum punya akun? Register |  |
|                            |  |
|                            |  |
|                            |  |

Gambar diatas adalah tampilan awal ketika membuka aplikasi ini. Pada halaman tersebut kita bisa langsung Login apabila sudah memiliki akun. Namun bagi yang belum memiliki akun dapat Register terlebih dahulu.

### C. Cara Register SIOPAK TEGAL

1) Setelah klik menu register, maka tampilan akan menjadi sebagai berikut

| Username        |   |
|-----------------|---|
| mail            |   |
| Role            | * |
| Password        | ۲ |
| Repeat Password | ۲ |
| I'm not a robot |   |
| REGISTER        |   |

2) Peserta didik dapat mengisi menu sesuai dengan petunjuk yang di tampilkan. Username sebagai nama yang akan tertampil pada halaman aplikasi. Email gunakan email yang masih aktif.

| Username             | 0/12                     |
|----------------------|--------------------------|
| Peserta Didik        |                          |
| Fmail                |                          |
| doktermuda@gmail.com |                          |
| Role                 | •                        |
| Password             | ۲                        |
| Repeat Password      | ۲                        |
| I'm not a robot      | reCAPTCHA<br>Frieg-Terra |
| REGISTER             |                          |
| Sudah punya akun?    | Login                    |

3) Pada tampilan menu "Role" pilih menu sebagai Peserta Didik

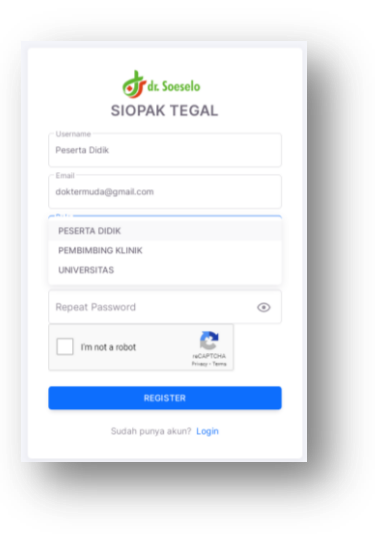

4) Setelah memilih Rule sebagai peserta didik, maka akan muncul menu "Kelompok".

| Username             |   |
|----------------------|---|
| Peserta Didik        |   |
| Email                |   |
| doktermuda@gmail.com |   |
| Role                 |   |
| PESERTA DIDIK        | • |
| Kelompok             | × |
| Password             | ۲ |
| Repeat Password      | ۲ |
| I'm not a robot      |   |
| REGISTER             |   |

5) Klik menu Kelompok sesuai dengan Program Studi masing-masing.

| SIOPAK                     | FEGAL                        |         |
|----------------------------|------------------------------|---------|
| Username                   |                              |         |
| Peserta Didik              |                              |         |
| Email                      |                              |         |
| doktermuda@gmail.com       |                              |         |
| Role                       |                              |         |
| PESERTA DIDIK              |                              | *       |
| Dokter<br>PPDS             |                              |         |
| Keperawatan,Kebidanan, dar | n Tenaga Kesehati            | an Lain |
| Repeat Password            |                              | ۲       |
| l'm not a robot            | reCAPTCHA<br>Privaty - Terma |         |
| REGIST                     | ER                           |         |
|                            |                              |         |

6) Setelah memilik kelompok program studi, selanjutnya membuat Password sesuai keinginan.

| SIOPAK TEGAL                       |   |  |
|------------------------------------|---|--|
| SIOPAK TEGAL                       |   |  |
| Username                           |   |  |
| Peserta Didik                      |   |  |
|                                    |   |  |
| email<br>debte servide @ email.com |   |  |
| doktermuda@gmail.com               |   |  |
| Role                               |   |  |
| PESERTA DIDIK                      | * |  |
| Kelompok                           |   |  |
| Dokter                             | ~ |  |
| Password                           |   |  |
|                                    | ۲ |  |
| Repeat Password                    | ۲ |  |
| I'm not a robot                    |   |  |
| REGISTER                           |   |  |
| Sudah punya akun? Login            |   |  |

 Ulangi password pada menu "Repeat Password". Pastikan Password dengan Repat Password sama.

| SIOPAK TEGAL         |   |    |
|----------------------|---|----|
| Username             |   |    |
| Peserta Didik        |   |    |
| Email                |   |    |
| doktermuda@gmail.com |   |    |
| Role                 |   |    |
| PESERTA DIDIK        | * |    |
| Kelompok             |   |    |
| Dokter               | ÷ |    |
| Password             |   |    |
|                      | ۲ |    |
| Repeat Password      |   | í. |
|                      | ۲ |    |
| I'm not a robot      |   | ,  |
| REGISTER             |   |    |
|                      |   |    |

8) Klik menu CAPTCHA, ikuti perintah pada captcha hingga muncul centang hijau.

| SIOPAK TEGAL            |          |
|-------------------------|----------|
| Username                |          |
| Peserta Didik           |          |
|                         |          |
| Email                   |          |
| doktermuda@gmail.com    |          |
| Role                    |          |
| PESERTA DIDIK           | -        |
| Kelompok                |          |
| Dokter                  | *        |
| Password                |          |
|                         | ۲        |
|                         |          |
| Repeat Password         |          |
|                         | ۲        |
| V I'm not a robot       | <u>.</u> |
| REGISTER                |          |
| Sudah punya akun? Login |          |

9) Setelahnya klik "REGISTER" dan akan muncul pop up "siopaktegal.rsudsoeselo.com says Berhasil registrasi!" lalu klik "OK"

| signalized multiples on and      |      | ^ |
|----------------------------------|------|---|
| Siopaktegali sudsoeselo.com says |      |   |
| bernasiiregistiasi:              |      |   |
|                                  | ок   |   |
| SIOPAK TEGA                      | L    |   |
| ∠ Username                       |      |   |
| Peserta Didik                    |      |   |
|                                  |      |   |
| Email<br>doktermurfa@omail.com   |      |   |
| Governingalignation              |      |   |
| PESERTA DIDIK                    | *    |   |
| Kelompok<br>Dokter               | -    |   |
| Password                         |      |   |
| pesertadidikdoktermuda           | 8    |   |
| Repeat Password                  |      |   |
| pesertadidikdoktermuda           | 8    |   |
| V I'm not a robot                | TCHA |   |
| 1000                             |      |   |
| <u>)</u>                         |      |   |
|                                  |      |   |
| Sudah punya akun? Log            | gin  |   |
|                                  |      |   |

10) Setelah klik OK, akan muncul tampilan awal. Isi menu sesuai yang data yang dimasukan dalam Register.

| Olsername / Email =                                       | OPAK TE                 | EGAL                         |   | - 1 |
|-----------------------------------------------------------|-------------------------|------------------------------|---|-----|
| Peserta Didik                                             |                         |                              |   |     |
| Password                                                  |                         |                              | ۲ |     |
| I'm not a ro                                              | bot                     | RECAPTCHA<br>Privaty - Terrs |   |     |
|                                                           | LOGIN                   |                              |   |     |
| Belu                                                      | m punya akun?           | Register                     |   |     |
|                                                           |                         |                              |   |     |
|                                                           |                         |                              |   |     |
|                                                           | ot Soes                 | selo                         |   |     |
| SI                                                        | of dr. Soes             | elo<br>EGAL                  |   | 1   |
| S<br>Username / Email<br>Peserta Didik                    | og dr. Soes             | selo<br>EGAL                 |   |     |
| SI<br>Username / Email<br>Peserta Didik<br>Passooi        | Jak Soes<br>OPAK TE     | selo<br>EGAL                 | • |     |
| SI<br>Demane / Enal<br>Pesera Dok<br>Passoid<br>monte are | or de Soes<br>OPAK TE   | elo<br>EGAL                  | ٢ |     |
| SI<br>Username / Enail<br>Peserta Disk<br>Patasood        | of dr. Soer<br>IOPAK TE | ielo<br>EGAL<br>Mago Sans    | • |     |

11) Setelah semua menu terisi, klik "LOGIN"

| SIODAK            | TECAL                        |   |
|-------------------|------------------------------|---|
| SIUPAK            | TEGAL                        |   |
| Username / Email  |                              |   |
| Peserta Didik     |                              |   |
| Password          |                              |   |
| •••••             |                              | ۲ |
| 🗸 l'm not a robot | reCAPTONA<br>Privacy - Terms |   |
| LOG               | IN                           |   |
| Delum pumus ele   | un? Decister                 |   |

12) Setelah LOGIN akan muncul tampilan berikut

| IOPAK TEGAL | =                                                    |                   | ڭ                                                     |
|-------------|------------------------------------------------------|-------------------|-------------------------------------------------------|
|             | Register Lanjutan Dokter                             |                   |                                                       |
|             | Username :<br>Peserta Didik Email :<br>doktermuda@gr | nail.com Nama :   | NIM :                                                 |
|             | Institusi Pendidikan : • Prodi :                     | - Jenis Kelamin : | • No Handphone :                                      |
|             | Alamat :                                             |                   |                                                       |
|             | Upload Dokumen :                                     |                   |                                                       |
|             | No Nama                                              |                   | File                                                  |
|             | 1 Surat Pengantar dari institusi pendidikan          |                   | Drag your file(s) here to begin<br>or click to browse |
|             | 2 ljazah                                             |                   | Drag your file(s) here to begin<br>or click to browse |
|             |                                                      |                   |                                                       |
|             |                                                      |                   |                                                       |

13) Lengkapi data Register sesuai dengan permintaan yang ada pada kolom "Regiter Lanjutan". Lalu upload dokumen sesuai dengan permintaan, dokumen dalam bentuk "pdf".

| IODAK TECAL  | -                                                                                                    |                                                                |                                     |                                                                                                    |  |  |  |
|--------------|----------------------------------------------------------------------------------------------------|----------------------------------------------------------------|-------------------------------------|----------------------------------------------------------------------------------------------------|--|--|--|
| SIOPAK TEGAL | = 6 👗                                                                                                    |                                                                |                                     |                                                                                                    |  |  |  |
|              | Register Lanjutan Dokter                                                                                                    |                                                                |                                     |                                                                                                    |  |  |  |
|              | Usemame :<br>Peserta Didik                                                                                                    | Email :<br>doktermuda@gmail.com                                | Nama :<br>Peserta Didik Dokter Muda | NM                                                                                                    |  |  |  |
|              |                                                                                                    |                                                                |                                     |                                                                                                    |  |  |  |
|              | UMP (Fakultas Kedokteran) *                                                                                                    | Profesi Dokter                                                 | * Wanita                            | - 085786833525                                                                                                    |  |  |  |
|              | Alamat :                                                                                                    |                                                                |                                     |                                                                                                    |  |  |  |
|              | JI. Dr. Soetomo No.63, Kec.Slawi, Kab.Tega                                                                                                |                                                                |                                     |                                                                                                    |  |  |  |
|              |                                                                                                    |                                                                |                                     |                                                                                                    |  |  |  |
|              |                                                                                                    |                                                                |                                     |                                                                                                    |  |  |  |
|              |                                                                                                    |                                                                |                                     |                                                                                                    |  |  |  |
|              |                                                                                                    |                                                                |                                     |                                                                                                    |  |  |  |
|              |                                                                                                    |                                                                |                                     |                                                                                                    |  |  |  |
|              |                                                                                                    |                                                                |                                     |                                                                                                    |  |  |  |
|              |                                                                                                    |                                                                |                                     |                                                                                                    |  |  |  |
|              |                                                                                                    |                                                                |                                     |                                                                                                    |  |  |  |
|              |                                                                                                    |                                                                |                                     |                                                                                                    |  |  |  |
| SIOPAK TEGAL | × +                                                                                                    |                                                                |                                     | v - @ ×                                                                                                    |  |  |  |
|              | al mutomalo com/dathhoard                                                                                                    |                                                                |                                     | • • • • • • • • • • •                                                                                                    |  |  |  |
|              | gan parte service in a connection of                                                                                                    |                                                                |                                     |                                                                                                    |  |  |  |
| OPAK TEGAL   | Upload Dokumen :                                                                                                    |                                                                |                                     |                                                                                                    |  |  |  |
|              | No Nama                                                                                                    |                                                                | File                                |                                                                                                    |  |  |  |
|              |                                                                                                    |                                                                |                                     |                                                                                                    |  |  |  |
|              |                                                                                                    |                                                                |                                     |                                                                                                    |  |  |  |
|              | 1 Surat Pennantar dari institusi pendidik                                                                                                 | kan                                                            |                                     | Drag your file(s) here to begin                                                                                                    |  |  |  |
|              | i Sulai Pengantai uan institusi penuluk                                                                                                   | or click to browse                                             |                                     |                                                                                                    |  |  |  |
|              |                                                                                                    |                                                                |                                     |                                                                                                    |  |  |  |
|              |                                                                                                    |                                                                |                                     |                                                                                                    |  |  |  |
|              |                                                                                                    |                                                                |                                     |                                                                                                    |  |  |  |
|              |                                                                                                    |                                                                |                                     |                                                                                                    |  |  |  |
|              |                                                                                                    |                                                                |                                     |                                                                                                    |  |  |  |
|              | 2 6000                                                                                                    |                                                                |                                     | Drag your file(s) here to begin                                                                                                    |  |  |  |
|              | 2. (juzah                                                                                                    |                                                                |                                     | Drag your file(s) here to begin<br>or click to browse                                                                                                    |  |  |  |
|              | 2 jazah                                                                                                    |                                                                |                                     | Drag your file(s) here to begin<br>or click to browse                                                                                                    |  |  |  |
|              | 2 (azah                                                                                                    |                                                                |                                     | Drag your file(s) here to begin<br>or click to browse                                                                                                    |  |  |  |
|              | 2 jatan                                                                                                    |                                                                | [                                   | Drag your file(s) here to begin<br>or click to browse                                                                                                    |  |  |  |
|              | 2 (azah                                                                                                    |                                                                |                                     | Drag your file(s) here to begin<br>or click to browse<br>Drag your file(s) here to begin                                                                                |  |  |  |
|              | 2 (azah<br>3 Sertifikat Vaksin Boaster (Ynpild antij                                                                                      | en 1x24 jan sebelum präktek klinik                             |                                     | Drag your file(s) here to begin<br>or click to browse<br>Drag your file(s) here to begin<br>or click to browse                                                          |  |  |  |
|              | 2 (jazah<br>3 Sertifikat Valain Booster (Yrspid antig                                                                                     | en 1x24 jan sebelum praktek könik                              | [                                   | Drag your file(s) here to begin<br>or click to browse<br>Drag your file(s) here to begin<br>or click to browse                                                          |  |  |  |
|              | 2 (jazah<br>3 Sertifikat Vaksin Bosster Ungsid antig                                                                                      | en 1x24 jam sebelum praktek klinik                             |                                     | Drag your file(s) here to begin<br>or click to browse<br>Drag your file(s) here to begin<br>or click to browse                                                          |  |  |  |
|              | 2 (azəh<br>3 Sertifikat Vaksin Boaster Vinpid antig                                                                                       | en 1x24 jan sebelum praktek könik                              |                                     | Drag your file(s) here to begin<br>or click to browse<br>Drag your file(s) here to begin<br>or click to browse                                                          |  |  |  |
|              | 2 (jazah<br>3 Sertifikat Valain Booster Ungild antig                                                                                      | en 1x24 jam sebelum praktek könik                              |                                     | Drag your file(s) here to begin<br>or click to browse<br>Drag your file(s) here to begin<br>or click to browse                                                          |  |  |  |
|              | 2 (azah<br>3 Sertifikat Vaksin Boaster Vingki antig                                                                                       | en 1x24 jan sebelum praktek klinik                             |                                     | Drag your file(s) here to begin<br>or click to browse<br>Drag your file(s) here to begin<br>or click to browse<br>Drag your file(s) here to begin                       |  |  |  |
|              | gazah     Gert/fikat Vaksin Booster Ungel antg     Gert/fikat Vaksin Booster Ungel antg                                                   | en 1x24 jam sebelum praktek känik<br>nakan seragam institusi)  |                                     | Drag your file(s) here to begin<br>or click to browse<br>Drag your file(s) here to begin<br>or click to browse<br>Drag your file(s) here to begin<br>or click to browse |  |  |  |
|              | gazah     Gertfikat Vaksin Booster Ungkil antig     A Pas Foto background merah (menggu                                                   | en 1x24 jam sebelum praktek klinik<br>nakan seragam institusi) |                                     | Drag your file(s) here to begin<br>or click to browse<br>Drag your file(s) here to begin<br>or click to browse<br>Drag your file(s) here to begin<br>or click to browse |  |  |  |
|              | gazah     Gazah     Sertifikat Vaksin Booster Unpid antig     A Pas Foto background merah (menggu                                         | en 1x24 jan sebelum praktek könik<br>nakan seragam institusi)  |                                     | Drag your file(s) here to begin<br>or click to browse<br>Drag your file(s) here to begin<br>or click to browse<br>Drag your file(s) here to begin<br>or click to browse |  |  |  |
|              | Eertifikat Vaksin Booster Ungkil antig     Eertifikat Vaksin Booster Ungkil antig     Eato background merah (menggu                       | en 1x24 jam sebelum praktek sänik<br>nakan seragam institusi)  |                                     | Drag your file(s) here to begin<br>or click to browse<br>Drag your file(s) here to begin<br>or click to browse<br>Drag your file(s) here to begin<br>or click to browse |  |  |  |
|              | gazah     Gertifikat Vaksin Booster (/rspid antig     Gertifikat Vaksin Booster (/rspid antig     Gertifikat Vaksin Booster (/rspid antig | en 1x24 jam sebelum praktek klinik<br>nakan seragam institusi) |                                     | Drag your file(s) here to begin<br>or click to browse<br>Drag your file(s) here to begin<br>or click to browse<br>Drag your file(s) here to begin<br>or click to browse |  |  |  |
|              | gazah     gazah     Sertifikat Vaksin Booster Urapid antig     A Pas Foto background merah (menggu                                        | en 1x24 jam sebelum praktek kilnik<br>nakan seragan institusi) |                                     | Drag your file(s) here to begin<br>or click to browse<br>Drag your file(s) here to begin<br>or click to browse<br>Drag your file(s) here to begin<br>or click to browse |  |  |  |

| 🖌 💭 🗢 🎍 🕨 Libraries 🕨 Docu                                                         | ments + COBA SIOPAK                                     | + ++ Search COBA SIOPAK P                                                                                                    | e 0 io + 1 🙈                                          |
|------------------------------------------------------------------------------------|---------------------------------------------------------|----------------------------------------------------------------------------------------------------|-------------------------------------------------------|
| Organize   New folder                                                              |                                                         |                                                                                                    |                                                       |
| Desktop     Zesktop     Zesktop     Zesktop     Zesktop     ZooR     ZooR     Name | Luments library                                         | Arrange by: Folder - Date modified Type Size                                                                                                    | Fie                                                   |
| Libraries 54<br>Documents 55<br>Music N<br>Pictures 56<br>K                        | arat Pengantar Stase dari Institusi<br>TR<br>JPWP<br>TP | 3/26/2024 12:22 PM PDF Document<br>3/26/2024 10:93 AM PDF Document<br>3/26/2024 10:93 AM PDF Document<br>1/26/2024 10:93 AM PDF Document                  | Drag your file(s) here to begin<br>or click to browse |
| Videos S<br>Computer<br>Local Disk (C:)<br>Local Disk (D:)<br>Local Disk (E:)      | P<br>JRAT PENGANTAR INSTITUSI<br>AKSIN<br>AZAH<br>=     | 328/2021/08/AM PP Decoment<br>328/2021/924/92 AM PD Decoment<br>yse PDP Decoment<br>at 22.0 M<br>De Decoment<br>Of Decoment<br>of Decoment<br>of Decoment | Drag your file(s) here to begin<br>or click to browse |
| File name: SU                                                                      | AAT PENGANTAR INSTITUSI 3 Sertifikat Vaksin Boor        | Addek Across Document     Opm     Canad     Ster Urapid antigen 1:24 jam sebelum praktek klnik                                                            | Drag your file(s) here to begin<br>or click to browse |
| 4 Pas Foto                                                                         |                                                         | imerah (menggunakan seragam institusi)                                                                                                    | Drag your file(s) here to begin<br>or click to browse |
|                                                                                    | SIMPAN                                                  |                                                                                                    |                                                       |
|                                                                                    |                                                         |                                                                                                    |                                                       |

| SIOPAK TEGAL | =                      |                                                                           |                           |                                     | & 🔔                             |
|--------------|------------------------|---------------------------------------------------------------------------|---------------------------|-------------------------------------|---------------------------------|
|              | Registe                | er Lanjutan Dokter                                                        |                           |                                     |                                 |
|              | Username<br>Peserta    | :<br>Didik                                                                | Email :<br>Ja@gmail.com   | Nama :<br>Peserta Didik Dokter Muda | NIM :<br>201909032537           |
|              | UMP (Fa                | endidikan :<br>kultas Kedokteran)                                         | Prodi:     Profesi Dokter | • Janis Kelamin :<br>Wanita         | No Handphone :     085786833525 |
|              | Alamat :<br>Jl. Dr. So | betomo No.63, Kec.Slawi, Kab.                                             |                           |                                     |                                 |
|              | Upload                 | Dokumen :                                                                 |                           |                                     |                                 |
|              | No                     | Nama                                                                      |                           |                                     | File                            |
|              | 1                      | Surat Pengantar dari institusi pendidikan                                 |                           |                                     | Lihat File Upload ulang         |
|              | 2                      | ljazah                                                                    |                           |                                     | Lihat File Upload ulang         |
|              | 3                      | Sertifikat Vaksin Booster 1/rapid antigen 1x24 jam sebelum praktek klinik |                           |                                     | Lihat File Upload ulang         |
|              | 4                      | 4 Pas Foto background merah (menggunakan seragam institusi)               |                           |                                     | Lihat File Upload ulang         |
|              | SIMPA                  | N                                                                         |                           |                                     |                                 |
|              |                        |                                                                           |                           |                                     |                                 |
|              |                        |                                                                           |                           |                                     |                                 |
|              |                        |                                                                           |                           |                                     |                                 |

14) Jika semua dokumen sudah terupload, klik "SIMPAN" hingga muncul pop up "siopaktegal.rsudsoeselo.com says Berhasil Disimpan. Silahkan login ulang! Anda akan keluar dari sistem" lalu klik "OK"

| SIOPAK TEGAL | E siopaktegal.rsudsoeselo.com says<br>Berhasil Disimpan. Slahkan login ulangAnda keluar dari sistem |                                                                                                    | \$                                                                                         | <b>I</b> . Î |
|--------------|----------------------------------------------------------------------------------------------------|----------------------------------------------------------------------------------------------------|--------------------------------------------------------------------------------------------|--------------|
|              | Register Lanjutan Dokter                                                                            | al Atemuda@gmail.com Peierta Didik D<br>Atemuda@gmail.com Jesis Kelanin :<br>di Jesis Kelanin :<br>Venita | Nokter Muda         201909032537           V         No Handphone :           085786833525 |              |
|              | JL Dr. Soetomo No.63, Kec. Slawi, Kab. Tegal Upload Dokumen : No Nama                               | File                                                                                                    |                                                                                            |              |
|              | Surat Pengantar dari institusi pendidika     Jijazah                                                | Lihat File Upload ulang                                                                                   |                                                                                            |              |
|              | 3 Sertifikat Vaksin Booster 1/rapid antige                                                          | Lihat File Upload ulang                                                                                   |                                                                                            |              |
|              | 4 Pas Foto background merah (menggur                                                                | Lihat File Upload ulang                                                                                   |                                                                                            |              |
|              | SIMPAN                                                                                              |                                                                                                    |                                                                                            |              |
|              |                                                                                                    |                                                                                                    |                                                                                            |              |
|              | RSUD dr Soeselo Kabupaten Tegal                                                                     |                                                                                                    |                                                                                            |              |

15) Setelak klik "OK" dan Keluar, silahkan masuk kembali dari awal untuk memulai aktifitas sebagi peserta didik.

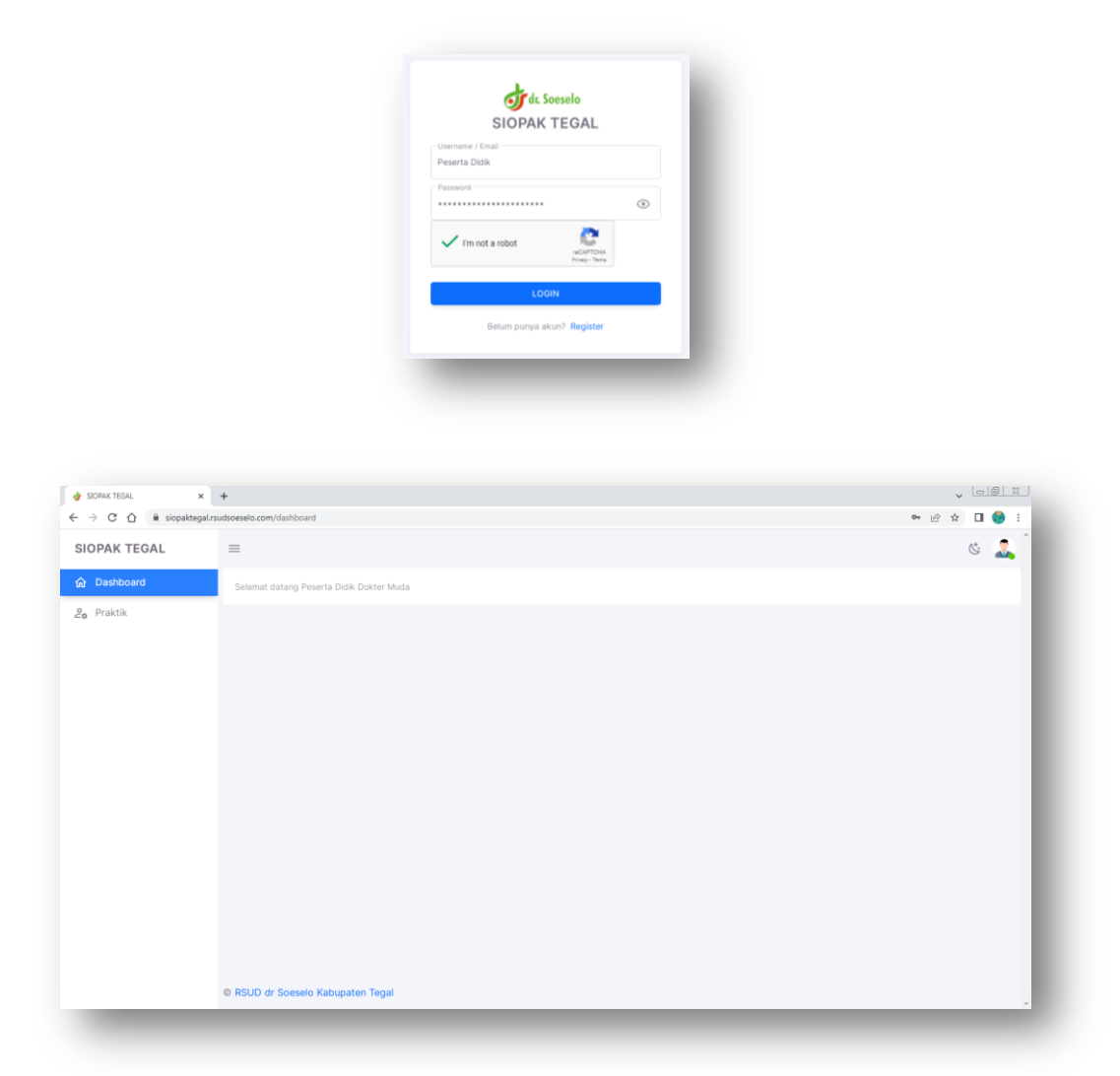

16) Setelah seragkaian register terpenuhi, peserta didik dapat mengakses SIOPAK TEGAL dalam melaksanakan kegiatan praktek klinik diantaranya, mengisi daftar hadir, logbook peserta didik, tingkat supervisi, laporan jaga, BST, ujian, dan jurnal reading.

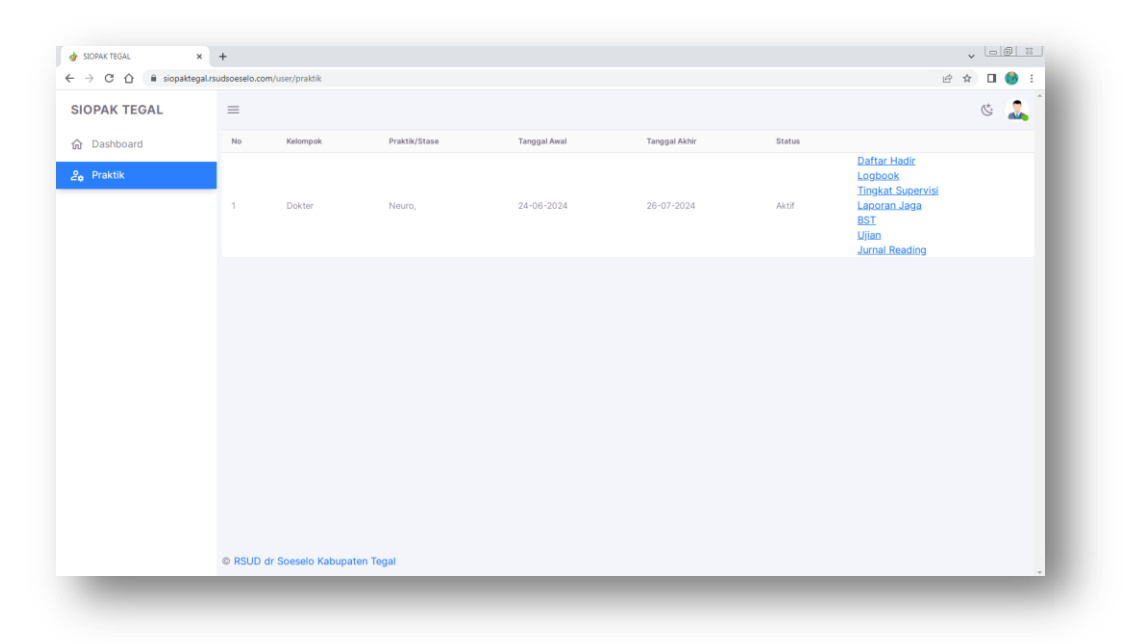